# How to use TRIOS

# 1. Outline

TRIOS of University of Tsukuba can navigate you to the researchers' information of University of Tsukuba. To access TRIOS, please use the following URL:

https://trios.tsukuba.ac.jp/

A following front page will be shown.

| <b>筑波大学</b><br>University of Tinkuba <b>б</b>                                                                                    | F 究者総覧 Researchers Information 1) <sup>♪</sup> Researchers search                                                                                  | 2) Search                |
|----------------------------------------------------------------------------------------------------|----------------------------------------------------------------------------------------------------|--------------------------|
| Researchers list         List by affiliations       3)         List by research fields       4)         Advanced search       5) | The University of Tsukuba - Researchers Information<br>Please enter researchers' names or research fields then click the Search button.            | Achievement registration |
| Manual 6)<br>Contact us 7)                                                                                                    | other methods:                                                                                                    |                          |
|                                                                                                    | List by affiliations<br>To go to list of researchers by affiliations<br>List by research fields<br>To go to list of researchers by research fields |                          |
|                                                                                                    | Advanced search<br>To search researchers by specifying other conditions                                                                            |                          |

This menu has the following functions:

- 1) Basic search
- 2) Change language
- 3) Displaying a list grouped by researcher's affiliation
- 4) Displaying a list grouped by research field
- 5) Moving to the Advanced Search menu
- 6) To show a manual
- 7) To show a contact number list

### 2. Search Researchers

Researchers at University of Tsukuba can easily be searched by putting words into "Researchers Search" box at the top right of a window, and the click "search" button.

| <b> 筑波大学</b> <i>University of Tsukuba</i> | 研究者給管 Researchers Information | PResearchers search | Search |
|-------------------------------------------|-------------------------------|---------------------|--------|
|                                           |                               |                     | 日本語    |

Words from "first name," "family name," pen-name, affiliation, research fields, keywords of the research, and research projects name are used for searching as middle-match. Words are interpreted as "AND" condition.

| ⊻ 松井大阪市長、福島原発処理水                                                                      | × 🕸 Search result(legal medicine)   | TR × +                 |                        | – o x                                                                                                    |  |  |
|---------------------------------------------------------------------------------------|-------------------------------------|------------------------|------------------------|----------------------------------------------------------------------------------------------------|--|--|
| $\leftarrow$ $\rightarrow$ C $\triangle$ $\stackrel{\text{a trios.tst}}{\rightarrow}$ | ukuba.ac.jp/en/researcher/search/si | mple/legal%20med       | icine                  | 🖈 😵 🖪 🐵 🗄 😆                                                                                                    |  |  |
| 11 アプリ 🔜 NC 🔜 RA 🔜                                                                    | 毎朝 🕄 雇用契約一覧 WO 🌼 1                  | TRIOS 🝺 research       | map 🚺 MS               | N Japan - Hotm 🗤 つくば市の天気 - Yah 🤱 Amazon   本, ファッシ 🔣 Google マップ 🛛 »                                                                                                    |  |  |
| 第波大学<br>Duitsersity of Tukkuba 研究者総覧 Researchers Information                          |                                     |                        |                        |                                                                                                    |  |  |
| Researchers list Search result(legal medicine)                                        |                                     |                        |                        |                                                                                                    |  |  |
| List by affiliations<br>List by research fields                                       | Name                                | Affiliation            | Official<br>title      | Research fields - keywords                                                                                                    |  |  |
| Advanced search<br>Manual<br>Contact us                                               | Yamada Taro                         | Faculty of<br>Medicine | Professor              | Legal medicine, Medical genome science - Legal Medicine, DNA testing, Research<br>on mtDNA, Polymorphism of sex chromosomal DNA, Forensic toxicology, History of<br>medicine |  |  |
|                                                                                       | Suzuki Hanako                       | Faculty of<br>Medicine | Assistant<br>Professor | Legal medicine - 法医学, 医学史, 医療倫理, 医事法                                                                                                    |  |  |
|                                                                                       |                                     | Enculty of             |                        | Hygiene and public health - Health Services Research, Outcome study, Public<br>Health, Long-term Care Insurance, 在宅医康, Home care, Institutional care, 隨害者                    |  |  |

To read detailed information please click a researcher's name. This list can be sorted by "name," "affiliation," and "title".

## 3. List by affiliations

"List of affiliations" shows a list of affiliation. To show all researchers belonging to its group, please click the name of affiliation. "University of Tsukuba" includes researchers not belonging to any groups.

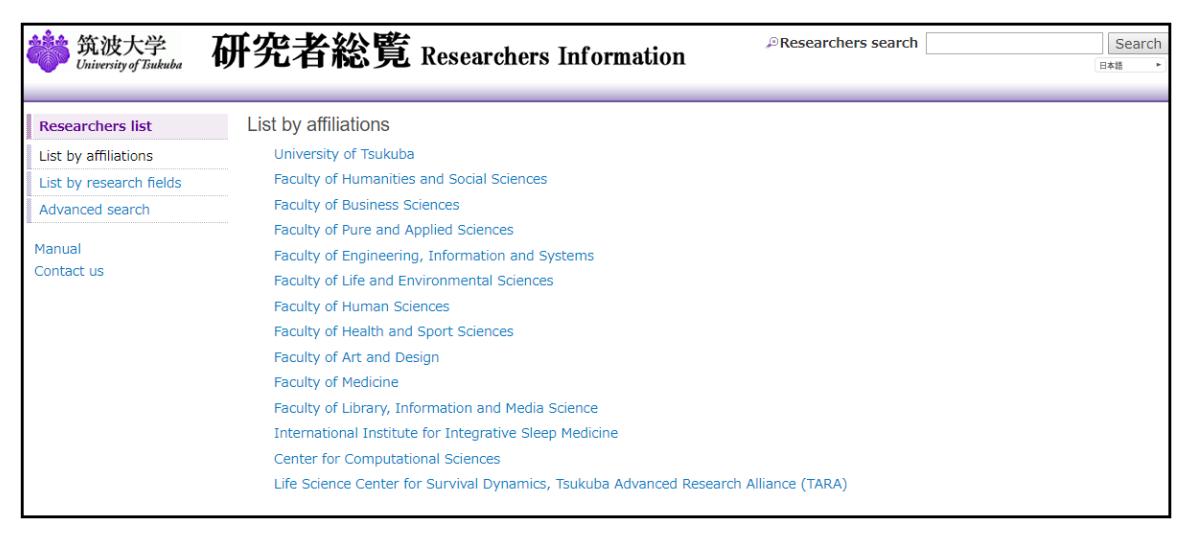

### 4. List by research fields

"List by research fields" shows a list of research fields which is derived from Categories, Areas, Disciplines and Research Fields in Grants-in-Aid for Scientific Research FY2013 List. To view lower level, please click the name of research field. At the bottom level, all researchers in the area can be listed.

| 筑波大学 研究者                                                                                                    | Researchers Inform                                                              |
|----------------------------------------------------------------------------------------------------|---------------------------------------------------------------------------------|
| earchers list       List by result         by affiliations       - Chemist         by research fields       - Informal         ranced search       - Complex         ual       - Humanit         tact us       - Social social         Biology       - Biology         Biologica       - Agricultu         Medicine       - Medicine | ds<br>ce<br>ciences<br>ence and engineering<br>hysical sciences<br>and pharmacy |

## 5. Advanced Search

At "Advanced Search" menu, please specify search conditions from the following list, and click "Search" button below.

Name ... Specify researcher's name by free term

Official title ....Select from a list of job title.

Affiliation ....Select from a list of affiliation.

Academic societies ....Specify academic societies' name by free term.

Research keywords ....Specify words related to research fields and keywords by free term.

Words are used for searching as middle-match. Words are interpreted as "AND" condition. To initialize this window, please click "Reset" button.

| <b>筑波大学</b><br>University of Tsukuba | 研究者総覧           | Researchers Information | ₽Researchers s     | earch | Search<br>∃≭# ► |
|--------------------------------------|-----------------|-------------------------|--------------------|-------|-----------------|
| Researchers list                     | Advanced search |                         |                    |       |                 |
| List by affiliations                 | Name            |                         | Official title     |       | v               |
| List by research fields              | Affiliation     | •                       | Academic societies |       |                 |
| Advanced search                      | keywords        |                         |                    |       |                 |
| Manual                               | Search Reset    |                         |                    |       |                 |
| Contact us                           |                 |                         |                    |       |                 |
|                                      |                 |                         |                    |       |                 |

To view detailed information about a researcher, please click the researcher's name. Individual researcher's page shows following items. Some items are set not to open for public by each researcher.

 $\bigcirc$  Researcher's name

- Portrait
- O Affiliation
- Official title
  - Sex
  - Birth date
  - KAKEN ID
  - URL
  - Email
  - Office location
  - Phone
  - Fax
  - Research fields
  - Research keywords
  - Research projects name
  - Career history

- Academic background
- Degree
- Licenses and qualifications
- Academic societies
- Honors & Awards
- Articles
- Books
- Oral presentations at Conference
- Intellectual property
- Works
- Teaching
- Other educational activities
- Talks
- Academic activities
- University management
- Other activities
- $\odot$  This information is listed for all researchers.

<Contact>

Division of Research System Development tel : 029-853-2934 e-mail : trios@un.tsukuba.ac.jp

(2019/9/18 TRIOS Support Desk)